Department of English and Linguistics Studienbüro Englisch

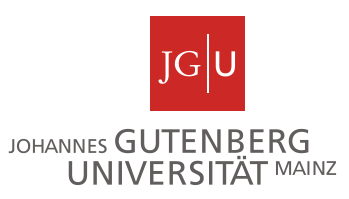

## How to find results on Jogustine

- **≻** Jogustine  $\rightarrow$  Studies  $\rightarrow$  Results  $\rightarrow$  Module results.
- Once you have found the module you are looking for, click on "Exams" for more details. You may have to change the course/module semester to find the module use the drop-down menu.
- ➤ To print the page, e.g., use CTRL P.

## Example: B.A. module GMK I/GME I (2015/16)

A window opens when you click on exams:

- Here you will find the exams/grades...
- ... and all the other elements of the module including active participation ("Aktive Teilnahme").

|                                                                                                    | .15_010 GM Langu                                                                                                    | age and Communication                                                                                                    | on (GM                | K                |   |
|----------------------------------------------------------------------------------------------------|----------------------------------------------------------------------------------------------------|----------------------------------------------------------------------------------------------------|-----------------------|------------------|---|
| /GME I) (                                                                                                    | )                                                                                                    |                                                                                                    |                       |                  |   |
|                                                                                                    |                                                                                                    |                                                                                                    |                       |                  |   |
| _                                                                                                    |                                                                                                    |                                                                                                    |                       |                  |   |
| Versuch                                                                                                    | Prüfung                                                                                                    | Datum Bewertung                                                                                                    | Extern<br>anerkanı    | ECTS-<br>nt Bew. |   |
| Versuch 1                                                                                                    |                                                                                                    |                                                                                                    |                       |                  | Ø |
| 05 866 112                                                                                                    | Written English I                                                                                                    |                                                                                                    |                       |                  |   |
| 05.000.112                                                                                                    | <u> </u>                                                                                                    |                                                                                                    |                       |                  |   |
| SoSe 2020                                                                                                    | Modulabschlussklausu<br>(100%)                                                                                                    | r 2,0                                                                                                    |                       |                  | ø |
| SoSe 2020                                                                                                    | Modulabschlussklausu<br>(100%)<br>esamt 1                                                                                                    | 2,0 2,0 2,0 bestande                                                                                                    | en                    |                  | Ø |
| SoSe 2020<br>G<br>Zugehörig<br>Pflichtbereich                                                                                                    | Modulabschlussklausu<br>(100%)<br>sesamt 1<br>ge Bausteine                                                                                                    | 2,0<br>2,0 bestand                                                                                                    | en                    |                  | Ø |
| SoSe 2020<br>G<br>Zugehörig<br>Pflichtbereich<br>Kurs-Nr.                                                                                                    | Modulabschlussklausu<br>(100%)<br>desamt 1<br>ge Bausteine<br>Kursname                                                                                                    | 2,0<br>2,0 bestande<br>Veranstaltung                                                                                                    | en<br>/               | Aktive Teilnahm  | Ø |
| SoSe 2020<br>G<br>Zugehörig<br>Pflichtbereich<br>Kurs-Nr.<br>05.866.110                                                                                                    | Modulabschlussklausu<br>(100%)<br>desamt 1<br><b>ge Bausteine</b><br>Kursname<br>Integrated Language Skills                                                                              | 2,0<br>2,0 bestand<br>2,0 bestand<br>Veranstaltung<br>05.866.110 Integrated Language Skill                                                                                      | en<br>Is              | Aktive Teilnahm  | Ø |
| Contemporation Contemporation Contemporatio Contemporation Contemporation Contemporation Contemp | Modulabschlussklausu<br>(100%)<br>eesamt 1<br><b>ge Bausteine</b><br>Kursname<br>Integrated Language Skills<br>Introduction to English<br>Linguistics                                    | 2,0<br>2,0 bestand<br>Veranstaltung<br>05.866.110 Integrated Language Skill<br>05.866.114 Introduction to English Lir                                                           | en<br>Is<br>nguistics | Aktive Teilnahm  | 0 |
| SoSe 2020<br>G<br>Zugehörig<br>Pflichtbereich<br>Kurs-Nr.<br>05.866.110<br>05.866.113                                                                                                    | Modulabschlussklausu<br>(100%)<br>resamt 1<br><b>ge Bausteine</b><br>Kursname<br>Integrated Language Skills<br>Introduction to English<br>Linguistics<br>Spoken English                  | 2,0<br>2,0 bestand<br>2,0 bestand<br>Veranstaltung<br>05.866.110 Integrated Language Skill<br>05.866.114 Introduction to English Lir<br>05.866.113 Spoken English               | en<br>Is<br>nguistics | Aktive Teilnahm  | 0 |
| SoSe 2020<br>SoSe 2020<br>Cugehörig<br>Pflichtbereich<br>Kurs-Nr.<br>05.866.110<br>05.866.114<br>05.866.113<br>05.866.111                                                                                                    | Modulabschlussklausu<br>(100%)<br>eesamt 1<br>Ge Bausteine<br>Kursname<br>Integrated Language Skills<br>Introduction to English<br>Linguistics<br>Spoken English<br>Translation Skills I | 2,0   2,0 bestand   Veranstaltung   05.866.110 Integrated Language Skill   05.866.114 Introduction to English Lir   05.866.113 Spoken English   05.866.111 Translation Skills I | en<br>Is<br>nguistics | Aktive Teilnahm  |   |

If there are all the grades required by your exams rules (Prüfungsordnung) and all the green ticks for "active participation", the module is finished.

## **Exception**

## You have started a course in a module, but there is <u>no exam</u> registration (yet). The module will not show on Jogustine then.

Go to your course registrations and make a screenshot of the courses you are/were registered for/participated in.